# FINGerTec

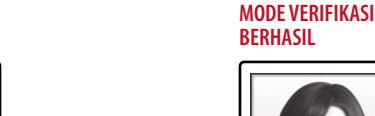

nampak di area ini.

Bilah status men-

unjukkan kualitas

kap, makin tinggi

gambarnya.

nilainya, makin baik

gambar yang ditang-

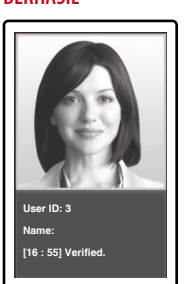

Setelah memverifikasi identitas Anda, sistem akan menampilkan foto Anda, ID dan nama pengguna.

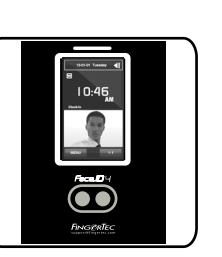

*Face ID* Ч Sistem Pengenalan Wajah untuk Waktu Kehadiran

# Panduan Mulai Cepat

## GAMBARAN SINGKAT

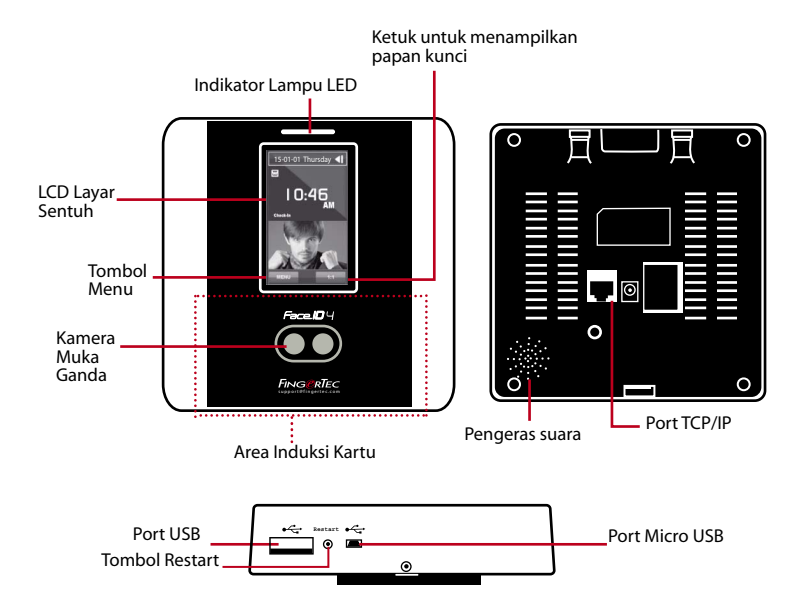

# Pengaturan Tanggal dan Waktu

Bilah status menunjukkan kualitas gambar yang ditang-

kap, makin tinggi nilainya, makin baik gambarnya.

Tekan Menu, pilih Date/Time lalu tetapkan nilainya.

🚹 Luruskan posisi mata Anda

untuk tampil di area ini.

2 Bilah kemajuan untuk

pendaftaran wajah.

menunjukkan kemajuan

2 Ada dua pilihan format waktu, vaitu format 12-iam dan 24-iam.

## **PENDAFTARAN WAJAH**

- TekanMenu lalu pilih Add User.
- 2 Masukkan User ID Anda lalu pilih Face.
- Ikuti petunjuknya lalu luruskan posisi mata Anda ke empat persegi panjang hijau pada layar untuk mendaftarkan wajah Anda.
- Setelah proses pendaftaran selesai, pilih level Privilege yang sesuai, lalu tekan Save.

**MOVE VERIFIKASI** 

#### Э Pengaturan Komunikasi

Untuk memasukkan Subnet mask: Tekan Menu > Connection > Connection > IP Addr > Masukkan alamat IP. **Untuk memasukkan Subnet mask :** Tekan Menu > Connection > Connection > NetMask > Masukkan angkanya. **Untuk memasukkan Gateway :** Tekan Menu > Connection > Connection > Gateway > Masukkan angkanya

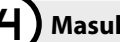

PENDAFTARAN WAJAH

Exit 159

Ø

2

### Masuk ke TimeTec Cloud untuk Menghidupkan

- 0 Untuk memasukkan IP server TimeTec Cloud > Tekan Menu > Connection > Webster setting > Webserver IP (50.18.154.243) > Port Webserver (80) > OK (Save) > ESC untuk kembali ke layar utama > Restart untuk menerapkan perubahan
- **2** Masuk ke TimeTec Cloud untuk memulai pengaturan perusahaan Anda
  - Masuk ke www.timeteccloud.com
  - Masuk dengan menggunakan nama pengguna (alamat email) dan kata sandi Anda

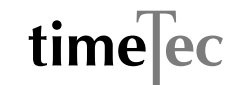

- Tekan Configuration > Wizard > Setup Wizard
- Ikuti petunjuk di bawah Setup Wizard

Panduan Mulai Cepat ini dimaksudkan untuk memberikan petunjuk-petunjuk sederhana cara mengatur tanggal/ waktu terminal dan komunikasi serta untuk melakukan pendaftaran sidik jari dan kartu serta verifikasi. Untuk penjelasan selengkapnya tentang pengelolaan terminal, baca manual pengguna hardware terminal yang disertakan dalam paket produk atau baca secara online di http://www.timeteccloud.com/download/gsg/QSG-FaceID4\_TTC-IN.pdf

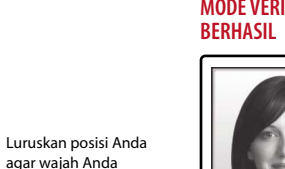